# (For CCAs) User guidance on monitoring of Pensioners Grievances and Uploading of Quarterly Lists of Retiring Employees through CPAO website

- 1. Open CPAO web site http:// CPAO.nic.in.
- 2. Click on login.
- 3. Enter your existing login Id and Password.

|                             | PAO<br>tral Pension Accounting Office | AS SO | CARE  |
|-----------------------------|---------------------------------------|-------|-------|
| Home Prist                  |                                       |       | Login |
|                             | Login CPAO System                     |       |       |
|                             | User Name                             |       |       |
|                             | MINCCA001                             | 1     |       |
|                             | Password                              |       |       |
|                             | · · · · · · · · · · · · · · · · · · · |       |       |
|                             | Sohmit                                |       |       |
|                             |                                       |       |       |
| Ø Forgot your passwor       | d7 <mark>Click Here</mark>            |       | N.    |
| To reset your passward, Ema | H at cccpacente.in                    |       |       |
| A manufactor                |                                       |       |       |
| Ø Not registered r          |                                       |       |       |

#### 4. After login you will get following user menu.

|                                                | a contraction of the state of the | ACCURATE AND ADDRESS OF |                       | NE DEMANDING STRAT |                       | CARDING CARDEN ROUTS |                              | Alighter and a second |
|------------------------------------------------|-----------------------------------|-------------------------|-----------------------|--------------------|-----------------------|----------------------|------------------------------|-----------------------|
| FINANCE<br>Data Last Upadted till on 01-AUG-16 |                                   |                         | E LIST UPLOADED BY    | CRESWAN<br>2 for 2 | VCE S DISPUSED<br>D16 | R                    | REVISED OF APRIL 201<br>1430 | 1                     |
| User Menu Home                                 |                                   | (Sec. 1) 21% up         | roaded out of 29 PAOs | 1. Descout         | ofts                  | ~                    | 04% Resisted out of 1-2      |                       |
| est Login                                      | 02/Aug/2016                       |                         |                       |                    |                       |                      |                              |                       |
| egin ld is valid till                          | 31/Dec/2025                       | Quarter                 | wise Number of Reti   | ee                 |                       | Summary (PAO wise)   | Summary (DDO wise)           | Bar Chart             |
| assword is valid till                          | 01/Oct/2020                       | 30                      |                       | 01                 | 02 03 03              | Q4                   |                              |                       |
|                                                |                                   |                         |                       |                    |                       |                      |                              |                       |
| rievances                                      | -                                 | 25                      |                       |                    |                       |                      |                              |                       |
| Total Grievances                               | 6228                              | 20                      |                       |                    |                       |                      |                              |                       |
| Total Disposed                                 | 83                                | d Bettre                | 3 4 4 4 4 4 4         |                    |                       |                      |                              |                       |
| Total Pending                                  |                                   | dimper x                |                       |                    |                       |                      |                              |                       |
| Total Marked To DDO                            |                                   | 2 10                    |                       |                    |                       |                      |                              |                       |
|                                                |                                   |                         |                       |                    |                       |                      |                              |                       |

- On the left side of user menu, you will see user name, last update, last login, login id & Password validity.
- 6. Grievances :- By clicking on this tab, following sub menu options will be available
  - a. Total Grievances: It shows total No. of Grievances marked to the PAOs by CPAO.
  - b. Total Disposed: It shows total No. of disposed of Grievances by CPAO. PAOs have only to report the action taken on the grievances either by the PAO itself or by the DDO. Final disposal of grievances would be done by the CPAO.
  - c. Total Pending: It shows total No. of Grievances pending with PAOs and DDOs.
  - d. Total Marked to DDO: In Most of the grievances, pertaining to a ministry/department, action lies with the HOO/DDO.PAOs are required to mark these grievances to the concerned DDO for necessary action through the system itself. This menu option shows the total No. of Grievances marked to the DDOs. As DDOs are not connected through this system, facility of marking the grievances to DDOs is for monitoring/reporting purposes. All grievances marked to DDOs are required to be forwarded to the concerned DDOs through letters/emails etc. by the PAOs. Similarly, PAOs have also to keep track of the forwarded grievances and after getting the action taken report from the DDOs, they have to update the status through this system under their logins.

# 7. On the top of the dashboard, following menu options are given:

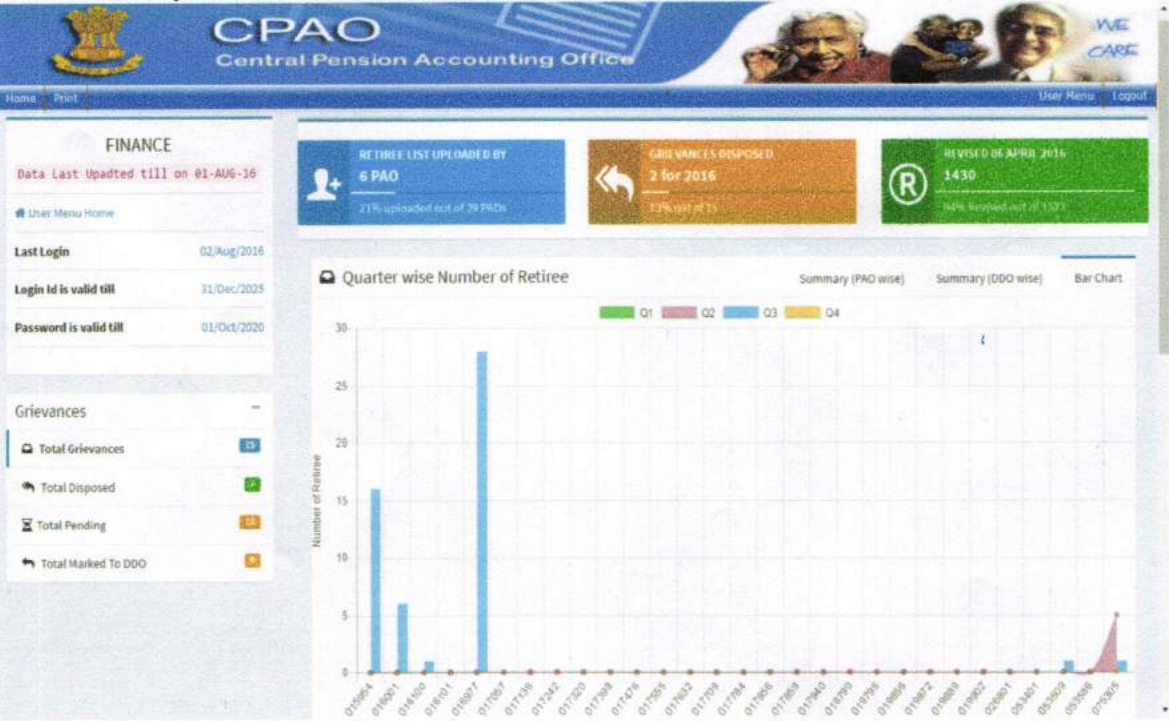

- a. Retiree list uploaded by PAOs: It shows number of those PAOs who have uploaded the lists of retiring employees out of the total numbers of PAOs of the ministry. Through this report, CCA can monitor the progress of uploading of lists by PAOs.
- **b. Grievances Disposed:**Pensioners grievances, received in CPAO, pertaining to ministries/departments, are further forwarded online to the concerned PAOs for required action and reporting back the status of settlement to CPAO.This option shows the total number of disposed of grievances forwarded to PAOs.

8. Grievance Pending Report: By clicking on the menu "Total Grievances" given at left side panel, PAO-DDO wise list of all pending grievances with their periodicity may be seen.

# **Grievances Pending Report**

| Sr no. | PAO Name                                      | DDO Name | PENDING >> 0 AND < 30 DAYS | PENDING >30 AND <=60 DAYS | PENDING > 60 DAV |
|--------|-----------------------------------------------|----------|----------------------------|---------------------------|------------------|
| 1      | 017057-PAO(Banking), New Delhi                | NA       | 0                          | 1                         | 0                |
|        | 017057-TOTAL                                  |          | 0                          | 1                         | 8                |
| 2      | 017320-PAO(I.G. Mint).Hyderabad               | NA       | 0                          | 1                         | 0                |
|        | 017320-TOTAL                                  |          | 0                          |                           | 0                |
| 3      | 017940-PAO (India Govt Mint) Noida            | NA       | 0                          | 1                         | 0                |
|        | 017948-TOTAL                                  |          | 0                          | 1                         | 0                |
| 4      | 016977-PAO (Sectt.) Economic Affair           | NA       | 0                          | 1                         | 0                |
|        | 016977-TOTAL                                  |          | 0                          | 1                         | 0                |
| 5      | 017136-PAO(NSO), Nagpur, Maharashtra          | NA       | 0                          | 2                         | 0                |
|        | 017136-TOTAL                                  | Te       | 0                          | 2                         | 0                |
| 6      | 019795-PAO(Sectt),D/o Revenue,M/o Finance, ND | NA       | 2                          | 1                         | 0                |
|        | 019795-TOTAL                                  |          | 2                          | 1                         | 0                |
|        | GRAND-TOTAL                                   |          | 2                          | Z                         | 0                |
|        | and the state of the                          | 1        | JL                         | JL                        |                  |

# Summary (PAO wise)

Here PAO wise-quarter wise numbers of retiring employees may be seen.

| FINANC<br>Data Last Upadted til<br># User Menu Home | CE<br>11 on 10-AUG-16 | 1 Month Wise Retiree Count   2 Delay Analysis (PPO Uploaded But not Received) | ved in CPAO ) |   |            |              |                 |           |  |  |
|-----------------------------------------------------|-----------------------|-------------------------------------------------------------------------------|---------------|---|------------|--------------|-----------------|-----------|--|--|
| ast Login                                           | 11/Aug/2016           | Quarter wise Number of Retiree                                                |               |   | Summary (F | WO wise) Sum | mary (DDO wise) | Bar Chart |  |  |
| Login Id is valid till                              | 31/9ec/2025           | Show 10 * entries Search                                                      |               |   |            |              |                 |           |  |  |
| assword is valid till                               | 01/0c1/2020           | 160 Name                                                                      | Quarter 1     |   | Quarter 2  | Quarter 3 👙  | Quarter 4 0     | Tetal     |  |  |
|                                                     |                       | 015954 - PAO(Expenditure) New Delhi                                           |               | 0 | 0          | 36           | 0               | 16        |  |  |
|                                                     |                       | 016001 - PAO (CGA), New Delhi                                                 |               | 0 | 0          | 1            | 0               | ;         |  |  |
|                                                     |                       | 018200 - PAOUNSTITUTE OF GOVTA/C & FINUN.DELHI                                |               | 0 | 0          | 1            | ٥               | 1         |  |  |
|                                                     |                       | 016201 - PAO(Sectt.), Economic Affairs, New Delhi                             |               | 0 | 0          | 0            | 0               | 0         |  |  |
|                                                     |                       | 016977 - PAD (Sectt.) Economic Attain                                         |               | 0 | 0          | 28           | 0               | 28        |  |  |
|                                                     |                       | 017057 - PACiBanking), New Delhi                                              |               | 0 | 0          | 0            | 0               | 0         |  |  |
|                                                     |                       | 017138 - PAO(NSO), Nagpur,Maharashtra                                         | -             | ø | 0          | 9            | 0               | 0         |  |  |
|                                                     |                       | 017242 - PKO(I.G. Mint), Kolkata                                              | 1 2 2 3       | 0 | 0          | 0            | 0               | o         |  |  |
|                                                     |                       | 017320 - PACHLG, Mint), Hyderabad                                             |               | 0 | 0          | g            | 0               | 0         |  |  |
|                                                     |                       | 017388 - PAO(I.G. Mint), Mumbai                                               |               | 0 | 0          | 0            | 0               | 0         |  |  |
|                                                     |                       | Showing 1 to 10 of 30 entries                                                 | 10210-01200   |   |            | Previo       | 15 1 2          | 3 Next    |  |  |

# Summary (DDO wise)

Here PAO- DDO wise numbers of retirees on the basis of quarterly lists of retiring employees uploaded by PAO may be seen.

| Oser Menu Hame         |             |                               |                 |             |             |                    |             |        |  |
|------------------------|-------------|-------------------------------|-----------------|-------------|-------------|--------------------|-------------|--------|--|
| ast Login              | 20/366/2016 | Quarter wise Number of        |                 | Summary (Pr | O wise) Sum | Summary (DDO wise) |             |        |  |
| ogin Id is valid till  | 31/Dec/2025 | (Internal)                    |                 |             |             |                    |             |        |  |
| Password is valid till | 01/Oct/2020 | Print Search:                 |                 |             |             |                    |             |        |  |
|                        |             | PMO Nutrier                   | DDO Name 8      | Overter 1 6 | Quarter 3   | Quarter 3 \$       | Quarter 4 🔹 | Total  |  |
|                        |             | 070703 AG(ABE)ASSAM,OUWERHATI | 270708-GUWAHATI | 0           | 0           | 0                  | 0           | 0      |  |
|                        |             | 970703-AG(A&E)ASSAM,GUWAHAT)  | 370705-Guwahati | 0           | 0           | 7                  | 0           | 7      |  |
|                        |             | 070703-AG(ALE)ASSAM,GUWAHATI  | 070703-GUWAHATI | 0           | 0           | 3                  | D           | 3      |  |
|                        |             | 070703-AG(ALE)ASSAM,GUWAHATI  | NA              | ٥           | 39          | D                  | a           | 35     |  |
|                        |             | 070703-AGIABEJASSAM,OUWAHATI  | 205746-Guwahati | 0           | 6           | 0                  | 0           | 0      |  |
|                        |             | 070703-AGIALEJASSAM,GUWAHATI  | 270704-Guwehati | •           |             |                    | 0           | 5      |  |
|                        |             | 070703-TOTAL                  |                 | 0           | 39          | 18                 | 0           | 57     |  |
|                        |             | 070965-AGIALEJM.P.,Guralior   | 270966-GWAL10R. | 0           | 0           | 0                  | 0           | 0      |  |
|                        |             | 670965-AGIALEIM.P., Gountion  | NA              | 0           | 0           | 0                  | 0           | 0      |  |
|                        |             | 070965-AG(ASE)M.P., Greation  | 070965-GWALIOR  | 0           | 0           | 0                  | 0           | 0      |  |
|                        |             | Showing 1 to 10 of 21 entries |                 |             |             | Previou            | a 1 2       | 3 Next |  |
|                        |             | Showing 1 to 10 of 21 entries | 070065-GWALIUM  | •           | 0           | e<br>Previou       | o<br>1 2    | 3 Ner  |  |

#### BAR CHART

#### (Showing PAO wise quarterly numbers of retirees)

By clicking on Bar Chart option, quarter wise –PAO wise numbers of retiring employees can be seen through bar charts. Different colored bar charts are given for every quarter. On the X Axis of bar chart PAO code is given and on Y Axis numbers of retirees are shown.

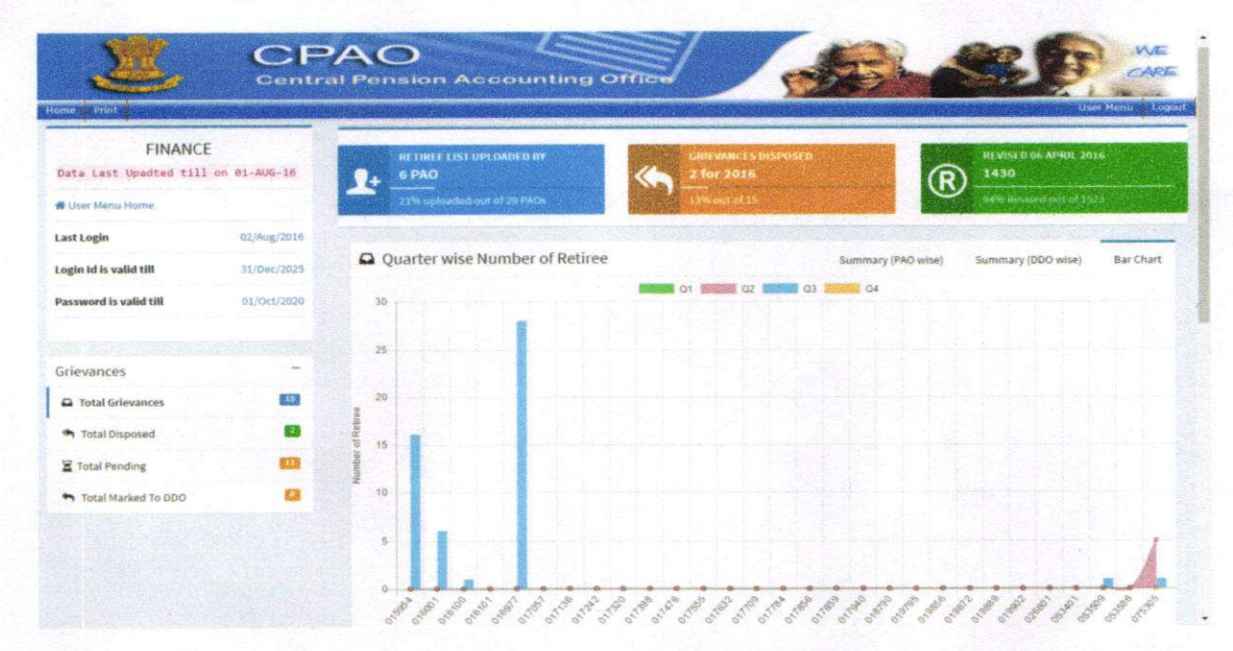